# Pico-ETH-CH9121

来自Waveshare Wiki 跳转至:导航、搜索

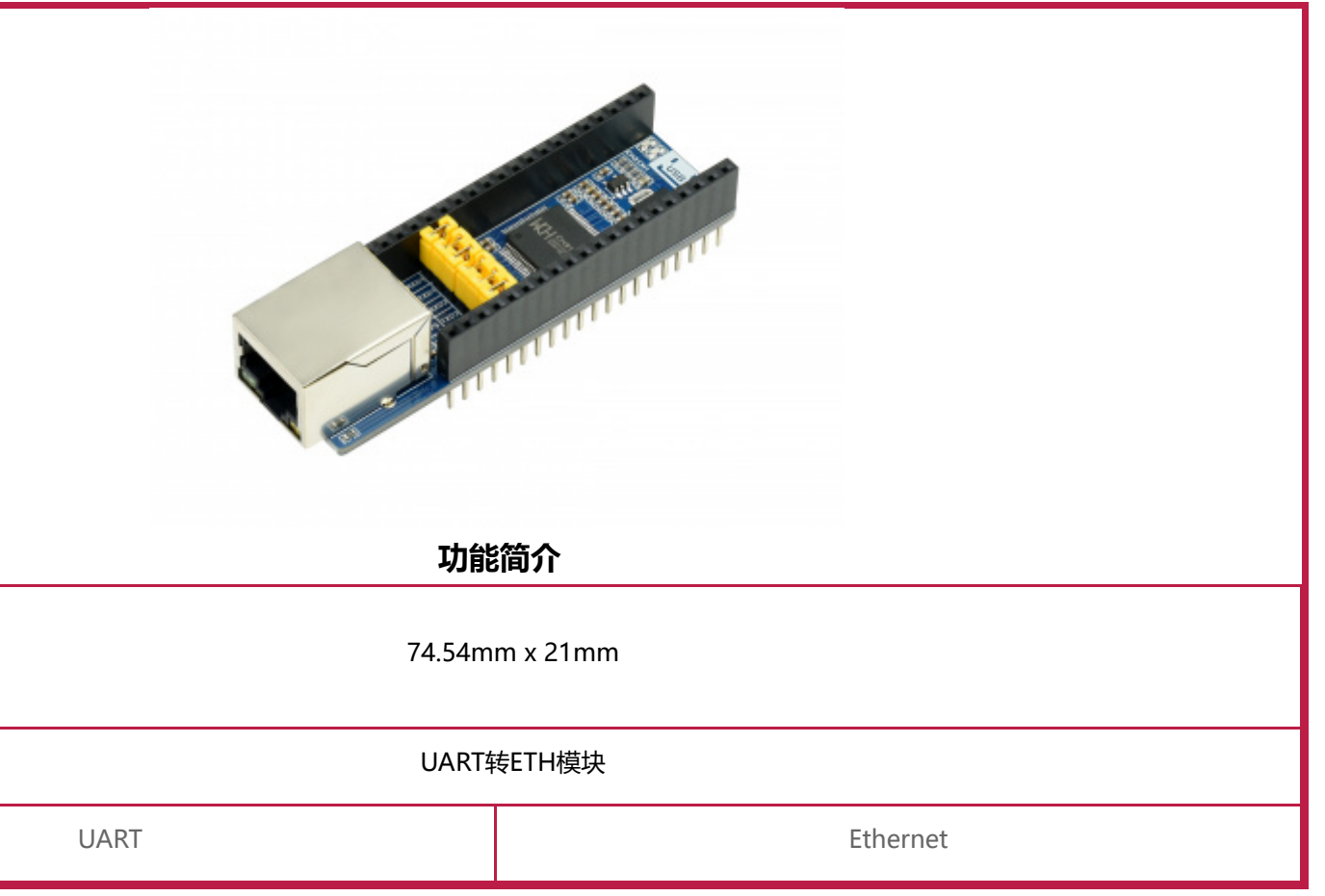

# 说明

# 产品概述

#### 提供Pico C语言例程跟Python例程

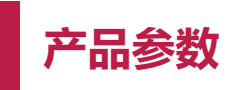

| 参数名称      | 参数                 |
|-----------|--------------------|
| 供电电压      | 5V                 |
| 工作电流      | 140mA              |
| 工作模式      | TCP/UDP            |
| 串口波特率     | 300bps ~ 921600bps |
| 串口 TTL 电平 | 兼容 3.3V 和 5V       |
| 工作温度      | -40°C~85°C         |

产品尺寸

74.54 x21.00(mm)

### 接口说明

| GP0        | 1  |                                         | 40 | VBUS     | 1    | VSYS | 供电电源                           |
|------------|----|-----------------------------------------|----|----------|------|------|--------------------------------|
| GP1        | 2  |                                         | 39 | VSYS     |      |      |                                |
| GND        | 3  |                                         | 38 | GND      |      | GND  | 电源地                            |
|            | 4  |                                         | 37 | 3V3_EN   | CDO  | DVD1 | 按摘せ UADT1 的なゆ21階 /UADT1 時刻 エウ) |
| GP3        | 5  |                                         | 36 | 3V3(OUT) | GPU  | KADI | 按模块 UARTI 的接收51脚 (UARTI 新以升后)  |
| GP4<br>GP5 | 6  |                                         | 35 |          | GP1  | TXD1 | 接模块 UART1 的发送引脚(UART1默认开启)     |
| GND        | 8  |                                         | 33 | GND      |      |      |                                |
| GP6        | 9  | =                                       | 32 | GP27     | GP4  | RXD2 | 接模块 UART2 的接收引脚(UART2默认关闭)     |
|            | 10 | UL СН9121                               | 31 |          | GP5  | TXD2 | 接模块 UART2 的发送引脚 (UART2默认关闭)    |
| GP8        | 11 |                                         | 30 | RUN      | 0.0  | TROL |                                |
| GP9        | 12 |                                         | 29 |          |      |      | 接模块的串口配置引脚,低电平进入配置,            |
| GND        | 13 |                                         | 28 | GND      | GP14 | CFG0 | 高电平退出配置                        |
| GP10       | 14 | 000000000000000000000000000000000000000 | 27 |          |      |      | NOT ZELIDZ                     |
| GP11       | 15 |                                         | 26 |          | GP17 | RST1 | 接模块的复位引脚,外部复位输入,低电平有效          |
| GP12       | 16 |                                         | 25 |          | _    |      |                                |
| GP13       | 17 |                                         | 24 | GP18     |      |      |                                |
| GND        | 18 | TXC RXC                                 | 23 | GND      |      |      |                                |
| GP14       | 19 |                                         | 22 | GP17     |      |      |                                |
| GP15       | 20 |                                         | 21 |          |      |      |                                |
|            |    |                                         |    |          |      |      |                                |

### 功能说明

CH9121 为网络串口透传芯片,可实现串口数据与网络数据的双向透明传输,支持 TCP CLEINT/SERVER,UDP CLIENT/SERVER 4 种工作模式,串口波特率支持范围为 300bps ~ 921600bps,使用前需通过上位机软件 NetModuleConfig.exe或者串口命令配置芯片的网络 参数和串口参数,配置完成后,CH9121 将配置参数保存至内部存储空间,芯片复位后, CH9121 将按保存的配置值工作。

### 默认配置

CH9121 出厂时,端口 2 默认关闭,端口 1 默认工作在 TCP CLIENT 模式,网络相关默认参数 依次为:

- (1) 设备 IP: 192.168.1.200
- (2) 子网掩码: 255.255.255.0
- (3) 默认网关: 192.168.1.1
- (4) 模块端口: 2000
- (5) 目标 IP: 192.168.1.100

(6) 目标端口: 1000

串口相关默认参数依次为:

- (1) 波特率: 9600
- (2) 超时:0
- (3) 数据位:8;停止位:1;校验:无
- (4) 清空串口缓冲区:从不清空

### 通过上位机打开端口2

通过路由连接模块,再运行NetModuleConfig.exe,搜索到设备后双击设备,将启用端口2勾

```
上即可
```

| 设备名           | 设备IP             | 设备MA        | .c I      | 版本   |   |          |          |             |     |
|---------------|------------------|-------------|-----------|------|---|----------|----------|-------------|-----|
| CH9121 1      | 192. 168. 1. 200 | 84:C2:E4:CD | ): AD: A1 | 39   |   | 网络模式:    | TCP CLIE | INT 💌       | (?) |
|               |                  | 0           |           |      | 1 | 本地端口:    | ☞ 随机     | 2000        | (?) |
|               |                  |             |           |      |   | 目的IP/域名: | IP       | •           | (?) |
|               |                  | 1           |           |      |   | 目的IP:    | 192 . 1  | 68 . 1 .100 | (?) |
| <             |                  |             |           | >    |   | 目的端口号:   | 1000     |             | (?) |
| -             |                  |             |           | 1.53 |   | 串口波特率:   | 9600     | •           | (?) |
|               | 搜索               |             |           |      |   | 串口数据位:   | 8        | <b>•</b>    | (?) |
|               | 7                |             |           |      | ] | 串口停止位:   | 1        | •           | (?) |
| 恢复出厂设置        | 1 加载配:           | 置文件         | 保存配置      | 置文件  |   | 串口校验位:   | 无校验      | •           | (?) |
| 基础设置——        |                  |             | _         |      | 1 | 网线断开:    | ▶ 关闭网    | 络连接         | (?) |
| 设备名:          | CH9121           |             | (?)       |      |   | RX打包包长度  | : 1024   | (<=1024)    | (?) |
| DHCP:         | □ 开启             |             | (?)       |      |   | RX打包超时:  | 0        | (10ms)      | (?) |
| 设备IP:         | 192 . 168        | . 1 . 200   | (?)       |      |   | 网络连接时:   | □ 清空     | 串口数据        | (?) |
| 子网掩码:         | 255 . 255        | . 255 . 0   | (?)       |      |   |          |          |             |     |
| 网关:           | 192 . 168        | . 1 . 1     | (?)       |      | - |          |          |             |     |
| 며 더 바 ☆ ㅋ ㅋ 목 | ・「田白             |             | (2)       |      |   |          | 配罟设备     | 备参数         |     |

**TCP CLIENT** 

#### 1、选择SSCOM协议类型为TCPServre,再通过SSCOM查看电脑IP跟端口号(也就是上面的目标

#### IP跟目标端口)

| 2.10 |                                                                                                    | 10   |
|------|----------------------------------------------------------------------------------------------------|------|
|      | 🏰 SSCOM V5.13.1 串口/网络数据调试器,作者:大虾丁丁,2618058@qq.com. QQ群: 52502449(最新版本) — 🛛 🗙                               |      |
|      | 通讯端口 串口设置 显示 发送 多字符串 小工具 帮助 联系作者                                                                           |      |
| ES   | 检测到您第一次使用本软件(没有找到ini配置文件,本次退出时会自动生成). 人                                                                    | -    |
|      | 为了您更顺利地使用本工具,请在具体使用之前:                                                                                     |      |
|      | 1.看————————————————————————————————————                                                                    |      |
|      | 2. 点一下帮助里的"使用帮助", 全部看一遍.                                                                                   |      |
| ļ    | 3. 试—下各项功能, 初步得到了解.                                                                                        | ł    |
|      | 4 占—下帮助里的"问答集"。全部丢—遍                                                                                       | E    |
|      |                                                                                                    |      |
|      |                                                                                                    |      |
|      |                                                                                                    |      |
|      |                                                                                                    |      |
|      |                                                                                                    |      |
| ζ    |                                                                                                    |      |
|      |                                                                                                    | E    |
|      |                                                                                                    | s    |
|      |                                                                                                    | 'n   |
|      | 1)                                                                                                    |      |
|      | 2                                                                                                    | 1    |
| a    | 方除窗口。打开文件。                                                                                                 | . FF |
| p    |                                                                                                    | 3    |
| r    | 远程 120.76.28.211 80 侦听 □ 加时间戳和分包显示,超时时间: 20 ms 第1 字节 至 末尾 ▼ 加校验None ▼                                      | 初    |
| 1    | 本地 192.168.14.206 ▼ 777 断开 abcdefg                                                                         | -    |
| F    | 为了更192.168.14.206                                                                                          | 2    |
| er   |                                                                                                    | -    |
| T    | ▲ 打到 192.168.1.206 2. 東KI=Thread 中国人的井源免费操作系统 東新一代W1F1応片兼谷8266支持KI=Thread 東8KM匹距离WiFi可目组网<br>169.254.88.17 | Ļ    |
| _    | Dackground:#Dcrd40; color:white align= cen                                                                 |      |
|      |                                                                                                    |      |

2、通过网线连接模块,再运行NetModuleConfig.exe设置模块参数,如下操作:

(1).点击"搜索设备",设备列表会显示出子网内模块;

(2).双击设备列表里面的模块,在左侧修改参数,然后点击"配置设备参数";

(3).配置完成后,模块会重启,稍等一会,点击"搜索设备",找到模块,查看配置结果。

(4).根据实际需求修改模块参数,例如:设置网络方式为 TCP CLIENT,目的 IP,目的端口与 TCP SERVER 的

IP 和端口一致,再根据需求修改波特率等参数。然后点击配置设备参数。

| 网络配置工具                                                                                | Ę.             |             |          |     |   |            |                  | Sic. <u>Si</u> |       |  |  |
|---------------------------------------------------------------------------------------|----------------|-------------|----------|-----|---|------------|------------------|----------------|-------|--|--|
| 适配器: 1.Intel(R) Ethernet Connection 	 刷新网卡   □ 启用端口2<br>·设备列表(双击设备列表中的模块,可以获取对应设备的配置) |                |             |          |     |   |            |                  |                |       |  |  |
| 设备名                                                                                   | 设备IP           | 设备MAG       | 3        | 版本  |   |            |                  |                |       |  |  |
| CH9121                                                                                | 192.168.14.200 | 84:C2:E4:A8 | : E5: 88 | 39  |   | 网络模式:      | TCP CLIE         | ENT 👻          | (?)   |  |  |
|                                                                                       |                |             |          |     |   |            |                  |                | (0)   |  |  |
|                                                                                       |                |             |          |     |   | 本地端口:      | □ 随机<br>         | 2000           | (9)   |  |  |
|                                                                                       |                |             |          |     |   | 目的IP/域名:   | IP               | •              | (?)   |  |  |
|                                                                                       |                |             |          |     |   | 目的IP:      | 192 . 1          | 68 . 14 . 200  | 3 (?) |  |  |
|                                                                                       | 1              |             |          |     |   | 目的端口号:     | 777              |                | (?)   |  |  |
| <                                                                                     |                |             |          | >   |   | 串口波特率:     | 115200           | •              | (?)   |  |  |
|                                                                                       |                | 辺久          |          |     |   | 串口数据位:     | 8                |                | (?)   |  |  |
|                                                                                       | 拉杀             | (2) 田       |          |     |   | 串口停止位:     | 1                |                | (2)   |  |  |
| 恢复出厂设                                                                                 | 受置 加载配:        | <b>贵</b> 文件 | 保存配      | 罟文件 |   | 里口 按 哈 位 • | 王坛心              |                | (2)   |  |  |
|                                                                                       |                |             |          |     | 2 | 中中北級区・     | [261232<br>도 폭종도 | <br>∠a`+++     | (0)   |  |  |
| 基础设置一                                                                                 |                |             |          | 1   |   | 网线断开:      | ▶ 天闭网            | 34注接<br>       | (?)   |  |  |
| 设备名:                                                                                  | CH9121         |             | (?)      | 1   |   | RX打包包长度    | : 1024           | (<=1024)       | (?)   |  |  |
| DHCP:                                                                                 | 「 开官           |             | (2)      | 4   |   | RX打包超时:    | 0                | (10ms)         | (?)   |  |  |
| 设备IP:                                                                                 | 192 . 168      | . 14 . 200  | (?)      |     |   | 网络连接时:     | □ 清空             | 串口数据           | (?)   |  |  |
| 子网掩码:                                                                                 | 255 . 255      | .255 . 0    | (?)      |     |   |            |                  |                |       |  |  |
| 网关:                                                                                   | 192 . 168      | . 14 . 1    | (?)      |     |   | 3          |                  |                |       |  |  |
| 串口协商配                                                                                 | 2置: 🗆 开启       |             | (?)      |     |   |            | 配置设备             | 备参数            |       |  |  |
| 操作状态: 紊                                                                               | 茨取配置成功         |             |          |     |   |            |                  |                |       |  |  |

3、配置完之后,点击SSCOM的侦听,就连接起来了。

|            | V V5.13.1          | 串口/网          | 络数据    | 周试器,作者   | :大虾丁丁    | ,26180 | 058@qq.com. QQ群: 52502449(最新版本) —                    | o x        |
|------------|--------------------|---------------|--------|----------|----------|--------|------------------------------------------------------|------------|
| 通讯端口       | 串口设置               | 显示            | 发送     | 多字符串     | 小工具      | 帮助     | 联系作者                                                 |            |
|            |                    |               |        |          |          |        |                                                      | ~          |
|            |                    |               |        |          |          |        |                                                      |            |
|            |                    |               |        |          |          |        |                                                      |            |
|            |                    |               |        |          |          |        |                                                      |            |
|            |                    |               |        |          |          |        |                                                      |            |
|            |                    |               |        |          |          |        |                                                      |            |
|            |                    |               |        |          |          |        |                                                      |            |
|            |                    |               |        |          |          |        |                                                      |            |
|            |                    |               |        |          |          |        |                                                      |            |
|            |                    |               |        |          |          |        |                                                      |            |
|            |                    |               |        |          |          |        |                                                      |            |
|            |                    |               |        |          |          |        |                                                      |            |
|            |                    |               |        |          |          |        |                                                      |            |
|            |                    |               |        |          |          |        |                                                      |            |
|            |                    |               |        |          |          |        |                                                      |            |
|            |                    |               |        |          |          |        |                                                      | 2          |
|            |                    |               |        |          |          |        |                                                      |            |
|            |                    |               |        |          |          |        |                                                      |            |
|            |                    |               |        |          |          |        |                                                      |            |
|            |                    |               |        |          |          |        |                                                      |            |
|            |                    |               | 1      |          |          |        |                                                      |            |
|            | 1                  | 1             |        |          |          |        |                                                      | V          |
| 清除窗口       | <u> </u> 打开文件      | i phí:        | 単/用口   | 助手\SAVE2 | 019_11_7 | _15-33 | -32. jps 发送文件  停止  清发送区   □ 最前 □ English 保存参数        | <u> 扩展</u> |
| 端口号 TCP    | Server             |               | _ •    | - HE     | 显示 _     | 保存数据   | 据 接收数据到文件 [HEX发送 [ 定时发送: 1000 ms/次 [ ;               | 加回车换行?     |
| 远程 120.7   | 6.28.211           | 80            | 侦      |          | 时间戳和     | 分包显示   | 示,超时时间: 20 ms 第 1 字节 至 末尾 ▼ 加校验 None _               | <b>▼</b>   |
| 本地 192.1   | 68.14.206          | ▼ 777         | 断      | H abodet | g        |        | /                                                    | ^          |
| 为了更好地加     | 发展SSCOM的<br>立创M结尾客 | C件<br>沪       | 发i     | ž        |          |        |                                                      | ~          |
| 【升级到SS     | COM5. 13. 1 ]      | <b>★</b> 2. 3 | ★RT-Th | read中国人  | 的开源免     | 费操作    | 系统 ★新一代WiFi芯片兼,8266支持RT-Thread ★8KM远距离WiFi可          | 自组网        |
| www.daxia. | com S:0            |               | R:0    |          | TCPserv  | er [•E | 已连接】本地IP=192.168.14.206:777<-远程IP=192.168.14.200:200 | 00 //      |

## **TCP SERVER**

1、通过网线连接模块,再运行NetModuleConfig.exe设置模块参数,如下操作:

(1).点击"搜索设备",设备列表会显示出子网内模块;

(2).双击设备列表里面的模块,在左侧修改网络模式为TCPServre,再根据需求修改模块参数, 最后点击"配置设备参数";

| 网络配置工具                | l                             |                         |                       |                | —                          | ×   |
|-----------------------|-------------------------------|-------------------------|-----------------------|----------------|----------------------------|-----|
| 适配器: 1.<br>- 设备列表 (2) | .Intel(R) Ethern<br>双击设备列表中的模 | et Connectio<br>块,可以获取; | n <b>▼</b> 刷<br>対应设备的 | 新网卡 <br>内配置) ¬ | □ 启用端口2<br>端口1             |     |
| 设备名                   | 设备IP                          | 设备肌                     | с                     | 版本             |                            |     |
| CH9121                | 192.168.14.200                | 84:C2:E4:A8             | : E5: 88              | 39             | 网络模式: TCP SERVER ▼         | (?) |
|                       |                               |                         |                       |                | 本地端口:                      | (?) |
|                       |                               |                         |                       |                | 目的IP/域名: IP 🔽              | (?) |
|                       |                               |                         |                       |                | 目的IP: 192 . 168 . 14 . 206 | (?) |
|                       |                               |                         |                       |                | 目的端口号: 777                 | (?) |
|                       |                               |                         |                       |                | 串口波特率: 115200 ▼            | (?) |
| [                     |                               | <br>设备                  |                       |                | 串口数据位: 8                   | (?) |
| L                     |                               |                         |                       |                | 串口停止位: 1                   | (?) |
| 恢复出厂设                 | :置 加载配                        | 置文件                     | 保存配法                  | 置文件            | 串口校验位: 无校验 🚽               | (?) |
| 基础设置一                 |                               |                         |                       |                | 网线断开: 🔽 关闭网络连接             | (?) |
| 设备名:                  | CH9121                        |                         | (?)                   |                | RX打包包长度: 1024 (<=1024)     | (?) |
| DHCP:                 | □ 开启                          |                         | (?)                   |                | RX打包超时: 0 (10ms)           | (?) |
| 设备IP:                 | 192 . 168                     | . 14 . 200              | (?)                   |                | 网络连接时: 🛛 清空串口数据            | (?) |
| 子网掩码:                 | 255 . 255                     | . 255 . 0               | (?)                   |                |                            |     |
| 网关:                   | 192 . 168                     | . 14 . 1                | (?)                   |                |                            |     |
| 串口协商配行                | 置: 🗆 开启                       |                         | (?)                   |                | <b>配置</b> 设备参数             |     |
| 操作状态: 获               | 取配置成功                         |                         |                       |                |                            |     |

2、通过SSCOM去连接配置成TCP SERVER的模块,连接起来会如下图显示:

| ila ssco  | M V5.13.1    | 串口/网络数         | 数据调试器,(     | 睹:大虾丁]       | ,26180  | 058@qq.com. QQ群:       | 52502449(最新版ス    | (4                     | -         |     | ] |
|-----------|--------------|----------------|-------------|--------------|---------|------------------------|------------------|------------------------|-----------|-----|---|
| 通讯端口      | 串口设置         | 显示发            | 送多字符        | 串小工具         | 帮助      | 联系作者                   |                  |                        |           |     |   |
| 1         |              |                |             |              |         |                        |                  |                        |           | ~   |   |
|           |              |                |             |              |         |                        |                  |                        |           |     |   |
|           |              |                |             |              |         |                        |                  |                        |           |     | 1 |
| Ż         |              |                |             |              |         |                        |                  |                        |           |     | 1 |
|           |              |                |             |              |         |                        |                  |                        |           |     |   |
|           |              |                |             |              |         |                        |                  |                        |           |     |   |
|           |              |                |             |              |         |                        |                  |                        |           |     |   |
|           |              |                |             |              |         |                        |                  |                        |           |     |   |
|           |              |                |             |              |         |                        |                  |                        |           |     |   |
|           |              |                |             |              |         |                        |                  |                        |           |     |   |
|           |              |                |             |              |         |                        |                  |                        |           |     |   |
| 1         |              |                |             |              |         |                        |                  |                        |           |     |   |
| 4         |              |                |             |              |         |                        |                  |                        |           |     | ł |
|           |              |                |             |              |         |                        |                  |                        |           |     | 2 |
| 1         |              |                |             |              |         |                        |                  |                        |           |     | ł |
|           |              |                |             |              |         |                        |                  |                        |           |     |   |
|           |              |                |             |              |         |                        |                  |                        |           |     |   |
|           |              |                |             |              |         |                        |                  |                        |           |     | ļ |
|           |              |                |             |              |         |                        |                  |                        |           |     | 1 |
|           |              |                |             |              |         |                        |                  |                        |           |     | ł |
|           |              |                |             |              |         |                        |                  |                        |           |     |   |
|           |              |                |             |              |         |                        |                  |                        |           |     |   |
| 青峰窗口      | │打开文件        |                | 串口助手\S/     | VE2019 11 7  | 7 15-33 | -32. jpg 发祥文件 值:       | 客名法区   [ 4       | 晶前 「 English           | 保友参考      | 11日 | 1 |
| 端口号 TC    | PClient      | 1              | - I -       |              | (2方教社   |                        |                  | 大学: 1000 m             | s/次 □ f   |     | 1 |
| 远程 192.1  | 168.14.200   | 2000           | 连接 <b>「</b> | 加时间戳和        | 分包見:    | 市, 超时时间: 20 ms         |                  | ▼ 加校验 None             |           | ✓   | 1 |
| 本地 192.1  | 168.14.206   | ▼ 777          | 断开 ab       | defg         |         |                        |                  |                        |           | ^   |   |
| 为了更好地     | 发展SSCOM的     |                | ¥           |              |         |                        |                  |                        |           |     |   |
| 请您注册嘉     | 立创B结尾智       | 沪 💆            |             | 21 65 T (E 2 |         | 75.42 4 57 (Bastanter) | **********       | 1. 4. 0000 - 00        |           | ✓   |   |
| 【升级到SS    | SCUM5. 13. 1 | <b>★</b> 2. ★R | T-Thread中国  | 国人的井源免       | 要操作.    | 条筑 ★新一代WiFi芯片          | # 合8266支持和-Th    | aread ★8KM <u>)元</u> 沪 | 出来 iFi可   |     |   |
| www.daxia | .com S:0     |                | K:0         | TCPclier     | nt [•E  | 连接】本地IP=192.168        | .14.206:62150->这 | 「理」ド=192.168.          | 14.200:20 | 00  |   |

# **UDP CLIENT/SERVER**

1、通过网线连接模块,再运行NetModuleConfig.exe设置模块参数,如下操作:

(1).点击"搜索设备",设备列表会显示出子网内模块;

(2).双击设备列表里面的模块,在左侧修改网络模式为UDP CLIENT/Servre,再根据需求修改模块参数,最后点击"配置设备参数";

| 网络配置工具            |                               |                          |                       |                |                            |                                                                    | <u></u>         |                     | × |
|-------------------|-------------------------------|--------------------------|-----------------------|----------------|----------------------------|--------------------------------------------------------------------|-----------------|---------------------|---|
| 适配器: 1.<br>设备列表(双 | .Intel(R) Ethern<br>R击设备列表中的模 | net Connectio<br>诀,可以获取家 | n <b>▼</b> 刷<br>対应设备的 | 新网卡 <br>内配置) - | □ 启用端口2<br>端口1             |                                                                    |                 |                     |   |
| 设备名               | 设备IP                          | 设备MA                     | с                     | 版本             |                            |                                                                    |                 |                     |   |
| CH9121            | 192. 168. 14. 200             | 84:C2:E4:A8              | : E5: 88              | 39             | 网络模式:<br>本地端口:<br>目的IP/域名: | UDP SERVER<br>TCP SERVER<br>TCP CLIENT<br>UDP SERVER<br>UDP CLIENT |                 | (?)<br>(?)<br>(?)   |   |
| <                 |                               |                          |                       | >              | 目的IP:<br>目的端口号:<br>串口波特率:  | 192 . 168<br>777<br>115200                                         | . 14 . 206<br>• | 5 (?)<br>(?)<br>(?) |   |
| 恢复出厂设:            | 搜索<br>置 加载配                   | "设备<br>置文件               | 保存配                   | 置文件            | 串口数据位:<br>串口停止位:<br>串口校验位: | 8 <u>·</u><br>1 <u>·</u><br>无校验 ·                                  | -<br>-<br>-     | (?)<br>(?)<br>(?)   |   |
| 基础设置——<br>设备名:    | CH9121                        |                          | (2)                   |                | 网线断开:<br>RX打句句长度           | <ul> <li>✓ 关闭网络道</li> <li>: 1024</li> </ul>                        | 生接<br>(<=1024)  | (?)<br>(2)          |   |
| DHCP:             | □ 开启                          |                          | (?)                   |                | RX打包超时:                    | 0                                                                  | (10ms)          | (?)                 |   |
| 设备IP:<br>7网体码·    | 192 . 168                     | . 14 . 200               | (?)                   |                | 网络连接时:                     | □ 清空串口                                                             | ]数据             | (?)                 |   |
| ┬⋈掩頃:<br>网关:      | 192 . 168                     | . 14 . 1                 | (?)                   |                |                            |                                                                    |                 |                     |   |
| 串口协商配置            | 昱:□开启                         |                          | (?)                   |                |                            | 配置设备参                                                              | 数               |                     |   |

2、通过SSCOM去连接配置成UDP CLIENT/Servre的模块(SSCOM的UDP模式会自动连接,

不管你的模式配置成CLIENT/Servre) , 连接起来会如下图显示:

| 通讯端□ 单口设置 显示 发送 多字符串 小工具 報助 联系作者                                                                                                    |   | SSCO           | M V5.13.1          | 串口/网络         | 各数据调    | 试器,作者    | :大虾丁丁    | ,26180      | )58@qq.com. QQ群: 5 | 52502449(最新版本)       | -              |           | ×    |
|----------------------------------------------------------------------------------------------------|---|----------------|--------------------|---------------|---------|----------|----------|-------------|--------------------|----------------------|----------------|-----------|------|
| 諸餘富口 打开文件 小工具\串口助手\SAV22019_11_7_15-33-32.jpc 发送文件 像止 新发送区「 最前 「 English 保存参数 打展 一<br>端口 「 100 ~ 1000 在注 1000 在注 1000 在注 1000 本3人で 加回车执行<br>近程 19216814.200 2000 在注 1000 在注 1000 本3人で 加回车执行<br>加度 1000 ~ 1000 在注 1000 在注 1000 在注 1000 本3人で 加回车执行<br>加度 19216814.200 2000 在注 1000 在注 1000 在注 1000 本3人で 加回车执行<br>加度 19216814.200 2000 在注 1000 在注 1000 在注 1000 本3人で 加回车执行<br>加度 19216814.200 2000 在注 1000 在注 1000 在注 1000 本3人で 加回车执行<br>加度 19216814.200 2000 在注 1000 在注 1000 本3人で 加回车执行                                                                                                    |   | 通讯端口           | 串口设置               | 显示            | 发送      | 多字符串     | 小工具      | 帮助          | 联系作者               |                      |                |           |      |
| 諸路窗口 打开文件 小工具 本口助手 \SAVE2019_11_7_15-33-32. jpc 发送文件 停止 寄发送区 「最新 「 English 保存参数 扩展 一<br>端口 □ □ □ □ □ □ □ □ □ □ □ □ □ □ □ □ □ □ □                                                                                                    |   |                |                    |               |         |          |          |             |                    |                      |                |           | ^    |
|                                                                                                    |   |                |                    |               |         |          |          |             |                    |                      |                |           |      |
|                                                                                                    |   |                |                    |               |         |          |          |             |                    |                      |                |           |      |
| 新給窗口 打开文件 小工具 \串口助手 \SAVE2019_11_7_15-33-32. jpg 发送文件 停止 清发送区 □ 最前 □ English 保存参数 扩展                                                                                                    | Ż |                |                    |               |         |          |          |             |                    |                      |                |           |      |
| <b>請除窗口</b> 打开文件<br>小工具\串口助手\SAVE2019_11_7_15-33-92.jpg<br>发送文件          停止<br><b>清发送区</b> 最前<br>「English<br>保存参数<br>扩展<br>」            端口          DF<br>UF<br>UF                                                                                                    |   |                |                    |               |         |          |          |             |                    |                      |                |           |      |
| <b>済除窗口</b> 打开文件       小工具、串口助手、SAVE2019_11_7_15~33~32. jpg          安送文件          停止 <b>済安送区</b> 最前          English          保存参数 <b>打</b> 展一         端口 <b>町 町 町 町 町 町 町 町 町 町 町 町 町 町 町 町 町 町 町 町 町 町 町 町 町 町 町 町 町 町 町 町 町 1 1 1 1 1 1 1 1 1 1 1 1 1 1 1 1 1 1 1 1 1 1 1 1 1 1</b>                                                                                                    |   |                |                    |               |         |          |          |             |                    |                      |                |           |      |
|                                                                                                    |   |                |                    |               |         |          |          |             |                    |                      |                |           |      |
| <b>請除窗口</b> 打开文件 小工具\串口助手\SAVE2019_11_7_15-33-32. jpg 发送文件 停止 清发送区 最前 English 保存参数 扩展                                                                                                    |   |                |                    |               |         |          |          |             |                    |                      |                |           |      |
| <b>請除窗口</b> 打开文件 小工具\串口助手\SAVE2019_11_7_15-33-32. jpg 发送文件 停止 <b>请发送区</b> 「 最前                                                                                                    |   |                |                    |               |         |          |          |             |                    |                      |                |           |      |
| <b>請除窗口</b> 打开文件 小工具\串口助手\SAVE2019_11_7_15-33-32.jpg <u>发送文件</u> <b>停止 清发送区</b> □          最前 □          English 保存参数 扩展 一<br><u>端口号 101P</u> <b>」</b> 1027 <u>」</u> 1027 <u>」</u> 1027                                                                                                    |   |                |                    |               |         |          |          |             |                    |                      |                |           |      |
| <b>請除窗口</b> 打开文件 小工具\串口助手\SAVE2019_11_7_15-33-32. jpg 发送文件 停止 清发送区 □ 最前 □ English 保存參数 扩展 —<br>瑞口● □□P<br>"第口● □□P<br>世 四P<br>世 四2<br>田室 □ □<br>田室 □ □<br>田室 □ □<br>田室 □ □<br>田室 □ □<br>田室 □ □<br>田室 □ □<br>田室 □ □<br>田室 □ □<br>田室 □ □<br>田田 国歌和分包显示, 超田田 田 □ 20 ms 第1 字节 至 末尾 ▼加校验 None ▼<br>本地 19216814.206 ▼ 777 町开<br>由odefg<br>山のす相好で<br>日の本 世 文<br>日の本 世 支 合ききまきまっとのかす<br>日の本<br>日の本<br>日の本<br>日の本<br>日の本<br>日の本<br>日 空<br>日の本                                                                                                    |   |                |                    |               |         |          |          |             |                    |                      |                |           |      |
| <b>請除窗口</b> 打开文件 小工具\串口助手\SAVE2019_11_7_15-33-32. jpg 发送文件 停止 青发送区 最前 English 保存参数 扩展 —<br>端口 □ □ P            瑞口 □ □ P          ▶ ₩ KK 显示 保存数据 接收数据到文件 ▶ ₩ KK 发送 □ 定时发送: 1000 ms/次 □ 加回车换行 3<br>远程 132.168.14.200 2000 连接 加时间戳和分包显示, 超时时间 20 ms 第1 字节 至 末尾 ▼ 加校验 None ▼            本地 132.168.14.205 ▼ 7777 断开 abodefg           → abodefg                                                                                                    | 1 |                |                    |               |         |          |          |             |                    |                      |                |           |      |
| <b>清除窗口</b> 打开文件 小丁具\串口助手\SAVE2019_11_7_15~33~32. jpc 发送文件 停止 清发送区 □ 最前 □ English 保存参数 扩展                                                                                                    | 1 |                |                    |               |         |          |          |             |                    |                      |                |           |      |
| <b>清除窗口</b> 打开文件         小丁具\串口助手\SAVE2019_11_7_15-33-32.jps 发送文件         停止 <b>有发送区</b> 「最前 □ English 保存参数 扩展                                                                                                    | 0 |                |                    |               |         |          |          |             |                    |                      |                |           |      |
| <b>清除窗口</b> 打开文件       小工具\串口助手\SAVE2019_11_7_15-33-32. jpg       发送文件       停止       清发送区       局前       English       保存参数       扩展       一         端口号       UDP                                                                                                    | - |                |                    |               |         |          |          |             |                    |                      |                |           |      |
| <b><br/></b>                                                                                                    |   |                |                    |               |         |          |          |             |                    |                      |                |           |      |
| <b>清除窗口</b> <u>打开文件</u> 小工具\串口助手\SAVE2019_11_7_15-33-32.jps 发送文件 停止 <u>清发送区</u> 最前 [English 保存参数 扩展 –<br>端口号 IDP                                                                                                    |   |                |                    |               |         |          |          |             |                    |                      |                |           |      |
| <b>清除窗口</b> 打开文件       小丁具\串口助手\SAVE2019_11_7_15-33-32. jps       发送文件       停止       青发送区       最前       English       保存参数       扩展       一         端口号       UDP       「       「       HEX显示       保存数据       接收数据到文件       HEX发送       定时发送:       1000       ms/次       加回车换行         远程       192168.14.200       2000       连接       加时间戳和分包显示, 超时时间:       20       ms       第1       字节       至       末尾<                                                                                                    |   |                |                    |               |         |          |          |             |                    |                      |                |           |      |
| <b>請除窗口</b> 打开文件         小工具\串口助手\SAVE2019_11_7_15-33-32.jpg         发送文件         停止 <b>请发送区</b> 「最前 □ English 保存参数 扩展                                                                                                    |   |                |                    |               |         |          |          |             |                    |                      |                |           |      |
| 清除窗口       打开文件       小工具\串口助手\SAVE2019_11_7_15-33-32. jpg       发送文件       停止       清发送区       最前       English       保存参数       扩展       一         端口号       UDP       「       「       HEX显示       保存数据       「       接收数据到文件       「       HEX发送       1000       ms/次       「       加回车换行         远程       192.168.14.200       2000       连接       加时间戳和分包显示, 超时时间:       20       ms       第1       字节       至       不         本地       192.168.14.206       777       町       動       abcdefg                                                                                                    |   |                |                    |               |         |          |          |             |                    |                      |                |           |      |
| <b>清除窗口</b> 打开文件       小丁具\串口助手\SAVE2019_11_7_15-33-32. jps       发送文件       停止       青发送区       一 最前       English       保存参数       扩展       -         端口号       JDP       Image: Construction of the state of the state of the st |   |                |                    |               |         |          |          |             |                    |                      |                |           |      |
| 清除窗口       打开文件       小工具\串口助手\SAVE2019_11_7_15-33-32. jpg       发送文件       停止       清发送区       最前       English       保存参数       扩展       一         端口号       IDP       IDP                                                                                                    |   |                |                    |               |         |          |          |             |                    |                      |                |           | ~    |
| 端口号     IDP     IDP<                                                                                                    |   | 清除窗口           | 打开文件               | : 小工具         | ()串口助   | Ŋ手\SAVE2 | 019_11_7 | _15-33-     | -32. jpg 发送文件 停止   |                      | i 🗆 English 保存 | ₽参数 扩展    | 冕_   |
| 远程     192.168.14.200     2000     连接     加时间戳和分包显示,超时时间:     20     ms     第1     字节 至 末尾 ▼ 加校验None     ▼       本地     192.168.14.206     ▼     777     断开     abodefg     ▲       为了四好地发展SSCOM软件     发 送                                                                                                    |   | 端口号 WDF        | •                  |               |         | - Г нех  | 显示 (     | 呆存数据        | Ⅰ □ 接收数据到文件        | □ HEX发送 [ 定时发        | 送: 1000 ms/次   | □ 加回车打    | 换行 7 |
| 本地 192.168.14.206                                                                                                    | ļ | 远程 192.1       | 68.14.200          | 2000          | 连接      | 力加       | 时间戳和外    | 分包显示        | 元,超时时间:20 ms 第     | 第1字节至末尾▼             | 加校验None        | -         | _    |
| 为了更好地发展SSCOM软件<br>法你注册更大的时候同家白 发送                                                                                                    |   | 本地 192.1       | 68.14.206          | ▼ 777         | 断开      | abcdef   | g        |             |                    |                      |                |           | ^    |
| III 您注册嘉立尼斯结尾管厂                                                                                                    | - | 为了更好地<br>请您注册嘉 | 发展SSCOM的<br>立创P结尾客 | 7件            | 发送      |          |          |             |                    |                      |                |           | ~    |
| 【升级到SSCOM5.13.1】★2. ★RT-Thread中国人的开源免费操作系统 ★新一代WiFi芯片兼容8266支持RT-Thread ★8KM远距离WiFi可自组网                                                                                                    |   | 【升级到SS         | COM5. 13. 1        | <b>★</b> 2. ★ | RT-Thre | ead中国人   | 的开源免     | <b>费操</b> 作 | 系统 ★新一代WiFi芯片      | 兼容8266支持RT-Three     | ad ★8KM远距离WiH  | i可自组网     |      |
| www.daxia.com S:0 R:0 UDP [•已开始] 本地(DESKTOP-B1MUFNI)IP192.168.14.206:777<->远程IP192.168.14.2(                                                                                                    |   | www.daxia      | .com S:0           |               | R:0     |          | UDP [•i  | 己开始】        | 本地(DESKTOP-B1MU    | JFNI)IP192.168.14.20 | )6:777<->远程IP1 | 92.168.14 | .21  |

# Pico快速上手

■ 树莓派Pico百科 (墙裂推荐)

Pico百科

固件下载

### C\_Blink固件下载 展开

# 视频教程 (更新中)

| PICO系列教程1——基础介绍 展开          |
|-----------------------------|
| PICO系列教程2——外设GPIO 展开        |
| PICO系列教程3——PWM(脉冲宽度调制) 展开   |
| PICO系列教程4——ADC(模拟数字转换器) 展开  |
| PICO系列教程5——UART(异步收发传输器) 展开 |
| PICO系列教程6——I2C(集成电路总线) 展开   |
| PICO系列教程7——SPI(串行外设接口) 展开   |
|                             |

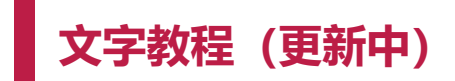

### 基础介绍

Raspberry Pi Pico的基础介绍 MicroPython系列 展开 C/C++系列 展开

## 开源例程

MircoPython视频例程(github) MicroPython固件/Blink例程(C) 树莓派官方C/C++示例程序(github) 树莓派官方micropython示例程序(github)

# Pico使用教程

## 硬件连接

您可以对照以下表格连线。

Pico连接引脚对应关系

| ETH  | Pico | 功能      |
|------|------|---------|
| 5V   | VSYS | 电源输入    |
| GND  | GND  | 电源地     |
| RXD1 | GP0  | 串行数据输入  |
| TXD1 | GP1  | 串行数据输出  |
| RXD2 | GP4  | 串行数据输入  |
| TXD2 | GP5  | 串行数据输出  |
| CFG0 | GP14 | 网络配置使能脚 |
| RST1 | GP17 | 复位      |

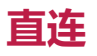

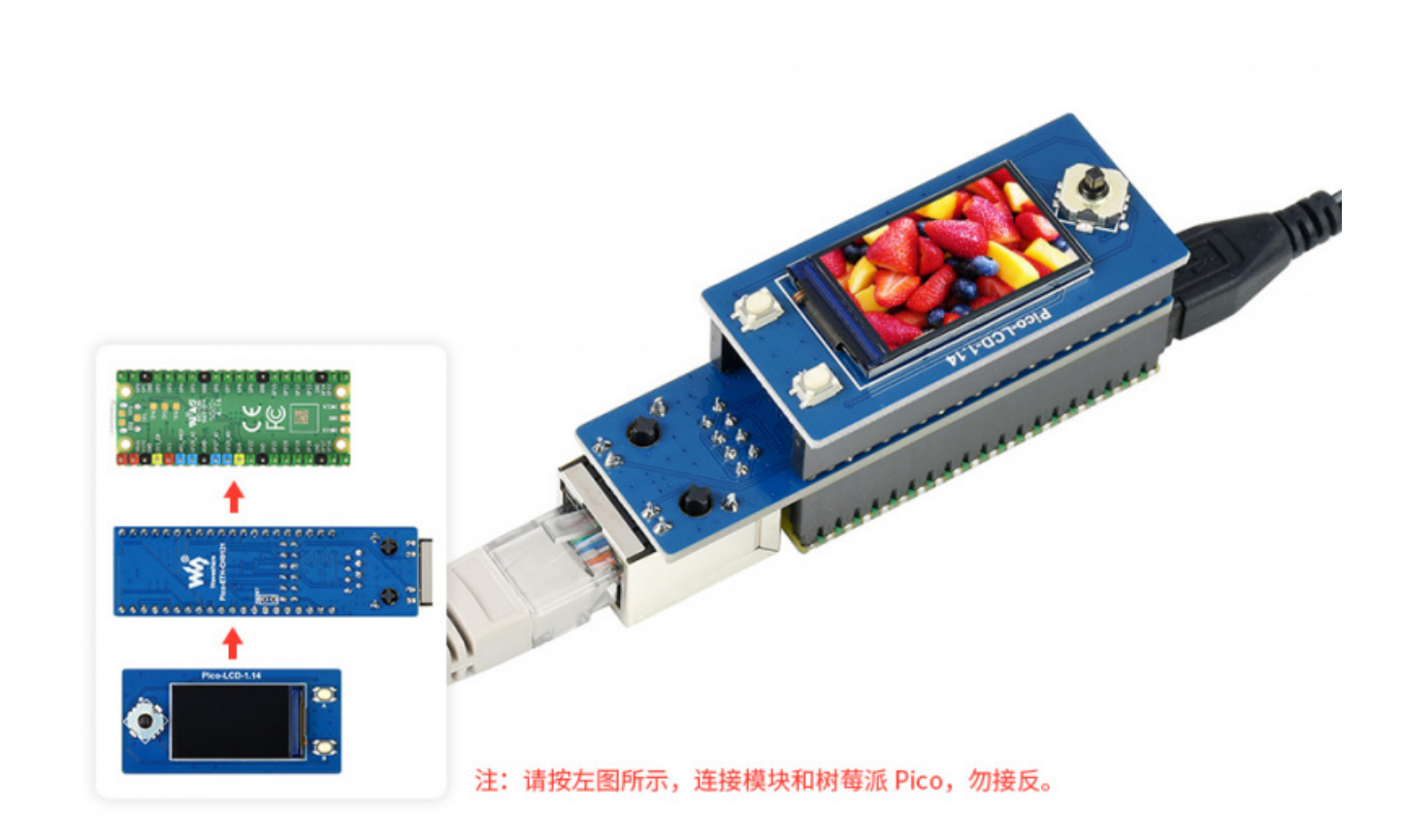

如需使用屏幕,请将Pico-ETH-CH9121上的CFG0短路帽拔掉。

基础介绍

MicroPython系列 展开

C/C++系列 展开

### 程序下载

打开树莓派终端,执行:

从我们官网下载。

```
sudo apt-get install p7zip-full
cd ~
sudo wget https://www.waveshare.net/w/upload/a/a4/Pico_ETH_CH9121_CODE.7z
7z x Pico_ETH_CH9121_CODE.7z -o./Pico_ETH_CH9121_CODE
cd ~/Pico_ETH_CH9121_CODE
cd Pico/c/build/
```

### 例程使用

### C部分

■ 以下教程为在树莓派上操作,但由于cmake的多平台、可移植的特点,在PC上也是能成功编译,但操作略有不同,需要您自行判断。

进行编译,请确保在c目录:

cd ~/Pico\_ETH\_CH9121\_CODE/Pico/C/

Pico\_ETH\_CH9121\_CODE/Pico/C/Serial Port Parameter Configuration:用来通过串口配置 模式。

Pico\_ETH\_CH9121\_CODE/Pico/C/RX\_TX:用来进行信息收发,收到什么返回什么。

进入其中一个文件夹中创建并进入build目录,并添加SDK: 其中 ../../pico-sdk 是你的SDK的目录。我们示例程序中是有build的,直接进入即可

cd build

export PICO\_SDK\_PATH=../../pico-sdk (注意:务必写对你自己的SDK所在路径)

执行cmake自动生成Makefile文件

\_\_\_\_\_

cmake ..

执行make生成可执行文件, 第一次编译时间比较久

make -j9

编译完成,会生成uf2文件。按住Pico板上的按键,将pico通过Micro USB线接到树莓派的 USB接口,然后松开按键。接入之后,树莓派会自动识别到一个可移动盘(RPI-RP2),将 build文件夹下的main.uf2 文件复制到识别的可移动盘(RPI-RP2)中即可。

```
cp main.uf2 /media/pi/RPI-RP2/
```

### Python部分

#### windows环境下的使用

- 1.按住Pico板上的BOOTSET按键,将pico通过Micro USB线接到电脑的USB接口,待电脑识别出一个可移动硬盘 (RPI-RP2) 后,松开按键。
- 2.将python目录中rp2-pico-20210418-v1.15.uf2 文件复制到识别的可移动盘 (RPI-RP2) 中
- 3.打开Thonny IDE (注意: 要使用最新版本的Thonny, 否则是没有Pico的支持包的, 当前 Windows下的最新版本为v3.3.3)
- 4.点击工具->设置->解释器,如图所示选择Pico及对应的端口

|   | Thonny 设置 X                                                                        |  |  |  |  |  |  |  |  |
|---|------------------------------------------------------------------------------------|--|--|--|--|--|--|--|--|
| l | 常规 解释器 编辑器 主题&字体 运行&调试 终端 Shell 助手                                                 |  |  |  |  |  |  |  |  |
|   | Thonny应该使用哪个解释器或<br>设备运行你的代码?                                                      |  |  |  |  |  |  |  |  |
| L | MicroPython (Raspberry Pi Pico)                                                    |  |  |  |  |  |  |  |  |
| L | 详细                                                                                 |  |  |  |  |  |  |  |  |
|   | 连接你的设备到电脑,并在下方选择响应端口<br>(查找你的设备名字,"USB Serial"或"UART").<br>如果未找到,你可能需要安装相应的USB驱动程序 |  |  |  |  |  |  |  |  |
| 8 | 端口                                                                                 |  |  |  |  |  |  |  |  |
|   | USB 串行设备 (COM8) ▼                                                                  |  |  |  |  |  |  |  |  |
| L |                                                                                    |  |  |  |  |  |  |  |  |
|   |                                                                                    |  |  |  |  |  |  |  |  |
| L |                                                                                    |  |  |  |  |  |  |  |  |
| L |                                                                                    |  |  |  |  |  |  |  |  |
|   | Install or update firmware                                                         |  |  |  |  |  |  |  |  |
|   | 确认取消                                                                               |  |  |  |  |  |  |  |  |

本例程提供了两个程序:

Serial Port Parameter Configuration.py: 该程序用来通过串口配置模式。 RX\_TX.py:这个用来进行信息收发,收到什么返回什么。

■ 5.文件->打开->RX\_TX.py,点击运行即可,如下图所示:

注意:如果想自启动,请将RX\_TX.py重命名为main.py后保存到Pico里面。

```
Shell X

MicroPython v1.13-290-g556ae7914 on 2021-01-21; Raspberry Pi Pico with RP2040

Type "help()" for more information.

>>> %Run -c $EDITOR_CONTENT
```

#### 树莓派环境下的使用

- 1.刷固件的过程与Windows上一样,你可以选择在PC或者树莓派上将rp2-pico-20210418v1.15.uf2 文件拷入pico中。
- 2.在树莓派山打开Thonny IDE (点击树莓logo -> Programming -> Thonny Python IDE ), 你可以在Help->About Thonny查看版本信息

### 以确保你的版本是有Pico支持包的,同样你可以点击Tools -> Options... -> Interpreter选择 MicroPython(Raspberry Pi Pico 和ttyACM0端口

#### 如图所示:

|                                                                                                    |                                                                                                    |             |          | Thon         | ny options  |          |         |           | ~ ^   | × |  |
|----------------------------------------------------------------------------------------------------|----------------------------------------------------------------------------------------------------|-------------|----------|--------------|-------------|----------|---------|-----------|-------|---|--|
| (                                                                                                    | General                                                                                                    | Interpreter | Editor   | Theme & Font | Run & Debug | Terminal | Shell   | Assista   | nt    |   |  |
| Which interpreter or device should Thonny use for running your code?                                       |                                                                                                    |             |          |              |             |          |         |           |       |   |  |
|                                                                                                    | Details                                                                                                    | s           | oberry i | 11100)       |             |          |         |           |       |   |  |
|                                                                                                    | Connect your device to the computer and select corresponding port below<br>(look for your device name, "USB Serial" or "UART").<br>If you can't find it, you may need to install proper USB driver first. |             |          |              |             |          |         |           |       |   |  |
|                                                                                                    | Port                                                                                                    |             |          |              |             |          |         |           |       |   |  |
|                                                                                                    | Board in FS mode - Board CDC (/dev/ttyACM0)                                                                                                    |             |          |              |             |          |         |           |       |   |  |
|                                                                                                    |                                                                                                    |             |          |              |             | Install  | or upda | ate firmw | are   |   |  |
|                                                                                                    |                                                                                                    |             |          |              |             |          | OK      | Ca        | ancel |   |  |
| 如學                                                                                                    |                                                                                                    |             |          |              |             |          |         |           |       |   |  |
| s                                                                                                    | udo apt                                                                                                    | upgrade th  | ionny    |              |             |          |         |           |       |   |  |
| 3.点击File->Open>python/RX_TX.py,运行脚本即可<br>注意:如果想自启动,请将RX_TX.py重命名为main.py后保存到Pico里面 <b>。</b><br><b>代码简析</b> |                                                                                                    |             |          |              |             |          |         |           |       |   |  |

### C部分

通过串口配置参数(根据你的需求进行修改即可):

■ 数据类型

```
#define UCHAR unsigned char
#define UBYTE uint8_t
#define UWORD uint16_t
#define UDOUBLE uint32_t
```

■ 模块初始化:

```
void CH9121 init(void);
```

.\_\_\_\_\_

本程序只进行了简单的配置,如需配置其他功能可查阅串口控制命令,自行配置即可:

```
      UCHAR CH9121_Mode
      //模式选择

      UCHAR CH9121_LOCAL_IP[4]
      //本地IP

      UCHAR CH9121_GATEWAY[4]
      //网关

      UCHAR CH9121_SUBNET_MASK[4]
      //子网掩码

      UCHAR CH9121_TARGET_IP[4]
      //目标IP

      UWORD CH9121_PORT1
      //目标端口

      UWORD CH9121_TARGET_PORT
      //目标端口

      UDOUBLE CH9121_BAUD_RATE
      //串口波特率
```

■ 根据串口控制命令合理利用下面函数可进行参数配置:

```
void CH9121_TX_4_bytes(UCHAR data, int command); //用于模式、是否随机端口、端口是否断开
网络连接、是否清空串口数据、是否开启DHCP、是否开启串口2
void CH9121_TX_5_bytes(UWORD data, int command);//用于设置串口的端口号
void CH9121_TX_7_bytes(UCHAR data[], int command);//用于设置IP、子网掩码、网关
void CH9121_TX_BAUD(UDOUBLE data, int command);//用于设置串口的波特率
void CH9121_Eed(); //更新配置参数至 EEPROM、执行配置,复位 9121、离开配置模式
```

### Python部分

用户只需修改Serial Port Parameter Configuration.py里面如下所示的值,就可以对模块进行 串口参数配置:

```
MODE = 1 #0:TCP Server 1:TCP Client 2:UDP Server 3:UDP Client
GATEWAY = (169, 254, 88, 1) # GATEWAY
TARGET_IP = (169, 254, 88, 17)# TARGET_IP
LOCAL_IP = (169, 254, 88, 70) # LOCAL_IP
SUBNET_MASK = (255, 255, 255, 0) # SUBNET_MASK
LOCAL_PORT1 = 5000 # LOCAL_PORT1
LOCAL_PORT2 = 4000 # LOCAL_PORT2
TARGET_PORT = 3000 # TARGET_PORT
BAUD_RATE = 115200 # BAUD_RATE
```

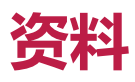

### 文档

■ 原理图

#### 程序

■ 示例程序

### 数据手册

- 芯片 CH9121数据手册
- CH9121 串口控制指令集

### 配置跟调试软件

■ 上位机跟SSCOM